Clean Water Roadmap (CWR) – Introductory Information for Public Outreach Version

Last Revised: April 2017

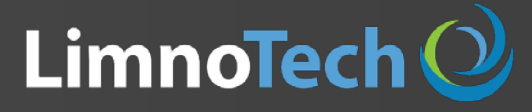

Water Scientists Environment Engineers

### **Getting Started: Home Page**

The current version of the Clean Water Roadmap is available at the following web address: https://anrweb.vt.gov/DEC/CWR/Home

🖊 🔼 Clean Water Roadmap fo ← → C (i) https://anrweb.vt.gov/DEC/CWR/Home 🔍 VERMONT **Clean Water Roadmap Tool** Log In Home Documents Contact Click the "Clean Water Roadmap Tool" link **Clean Water Roadmap for Vermont** at the top of the page to access the map **Clean Water Roadmap Links** Home Page Clean Water Roadmap Tool Documents Contact Information Other Relevant Links EPA Lake Champlain TMDL Website DEC's Restoring Lake Champlain Website

DEC planners and approved stakeholders can access the planning tool using account information

The <u>Clean Water Roadmap</u> is a suite of tools specifically designed to support Vermont DEC's planning and outreach efforts related to implementation of the Total Maximum Daily Loading (TMDL) for phosphorus in the Lake Champlain basin.

If you are a DEC Planner, you can access the TMDL planning tool by logging in to the site by clicking <u>here</u> or via the "Log In" link provided at the top of this page.

The Nature Conservancy's

Water Quality Blueprint

Clicking these links

will open the web

pages indicated in

a new browser tab

Guest -

### **CWR User Agreement**

Home

+

After clicking the "Clean Water Roadmap Tool" link you must first read the User Agreement and click the "I Agree" button to enter the map-based interface.

Montréal

C 1 https://anrweb.vt.gov/DEC/CWR/cwr-tool.vbhtml

Clean Water Roadmap

| Clean Water Roadmap Tools                                | Map Layers                                                         |
|----------------------------------------------------------|--------------------------------------------------------------------|
| <ul> <li>Overview Topics</li> </ul>                      | Streams                                                            |
| <ul> <li>Visualize Basin Results</li> </ul>              | Village Boundaries                                                 |
| Select man ontions: 0                                    | Town Boundary                                                      |
| Map type: Baseline • 0                                   | County Boundary                                                    |
| Basin scale: None 🔻                                      | 🕑 Lake Champlain Basin                                             |
| Land type(s): All Land Types 🔻 🛈                         | <ul> <li>Tactical Basins</li> </ul>                                |
| Variable: TP Yield (kg/ha/y)                             | HUC-12 Basins                                                      |
| Color scheme: Green to red                               | NHDPlus Catchments                                                 |
| Select Scenario                                          | Water Quality Blueprint<br>(WQB): Conservation<br>Value            |
| <ul> <li>Baseline mode</li> <li>Scenario mode</li> </ul> | Water Quality Blueprint<br>(WQB): Water Quality<br>Impact <b>0</b> |
| Export Options                                           | Water Quality Blueprint<br>(WQB): Combined Score                   |
| Catchment Dashboard                                      | L                                                                  |
|                                                          |                                                                    |

| NHDPlus Catchment (ComID) | Catchment Baselin    | , 🛈   | L in          |     |  |
|---------------------------|----------------------|-------|---------------|-----|--|
| n/a<br>HUC-12 Basin       | Metric               | Value | Perc<br>(Tact | Lin |  |
| n/a                       | TP Load (kg/y)       |       |               |     |  |
| Tactical Basin Name       | Mean Yield (kg/ha/y) |       |               |     |  |
| n/a                       | Area (ha)            |       |               |     |  |
| 9                         | WQB Conserv. Value   |       |               |     |  |
| About the dashboard       | WQB WQ Impact        |       |               |     |  |
|                           | WQB Combined Score   |       |               |     |  |

#### **Clean Water Roadmap for Vermont**

**Documents** 

•

Welcome! The Clean Water Roadmap (CWR) is a web-based tool developed to support tactical basin planning and outreach efforts for the Vermont Lake Champlain Phosphorus Total Maximum Daily Load (TMDL). The CWR allows users to map and interact with watershed modeling results related to non-point total phosphorus loading sources, including "baseline" total phosphorus loading rates, at various watershed scales within the Vermont portion of the Lake Champlain Basin, Components of The Nature Conservancy's Water Quality Blueprint, which highlight areas of greatest importance for conservation and water guality benefits, have also been integrated into the CWR. The CWR also contains one expression of USEPA's Reasonable Assurance Scenario, which is one of many possible combinations of management practices necessary to achieve the Lake Champlain TMDL. The CWR presents results for non-point sources of phosphorus, but does not present results for direct wastewater discharges, nor in-channel erosion sources of phosphorus.

Contact

User Agreement: This website contains a compilation of modeling results and data intended for informational purposes only. The Vermont Department of Environmental Conservation (DEC) and the CWR developers do not warrant or guarantee the quality of the content on this website, and changes may have occurred since the information was posted to the CWR website. DEC shall not

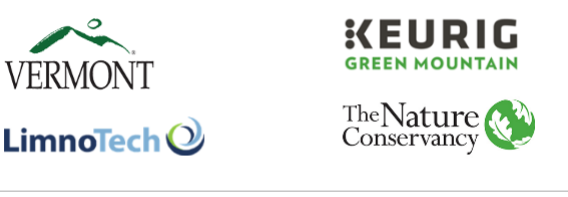

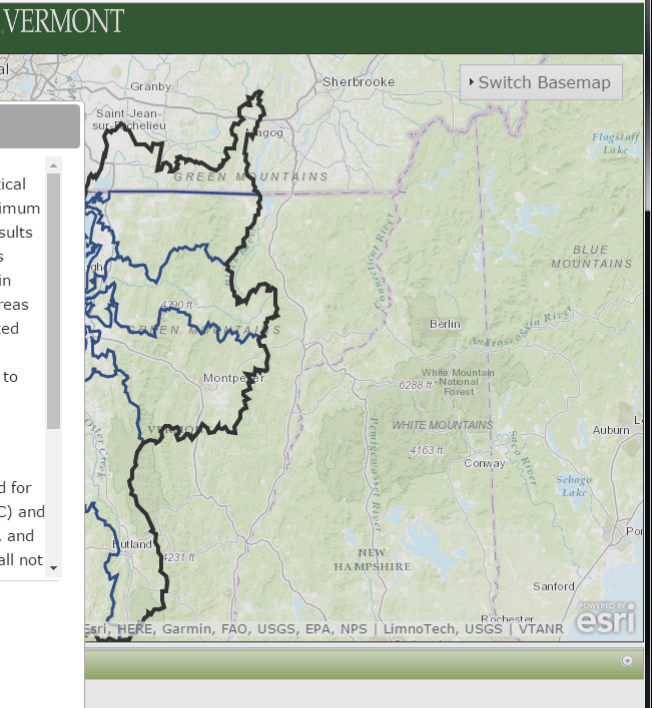

Guest 🗕 🗆

### Introduction to Interface

After clicking the "I Agree" button you will enter the map-based interface where you can visualize baseline conditions or work in scenario mode to learn about potential phosphorus reductions

Guest - 🗆

← → C () https://anrweb.vt.gov/DEC/CWR/cwr-tool.vbhtml

Clean Water Roadmap

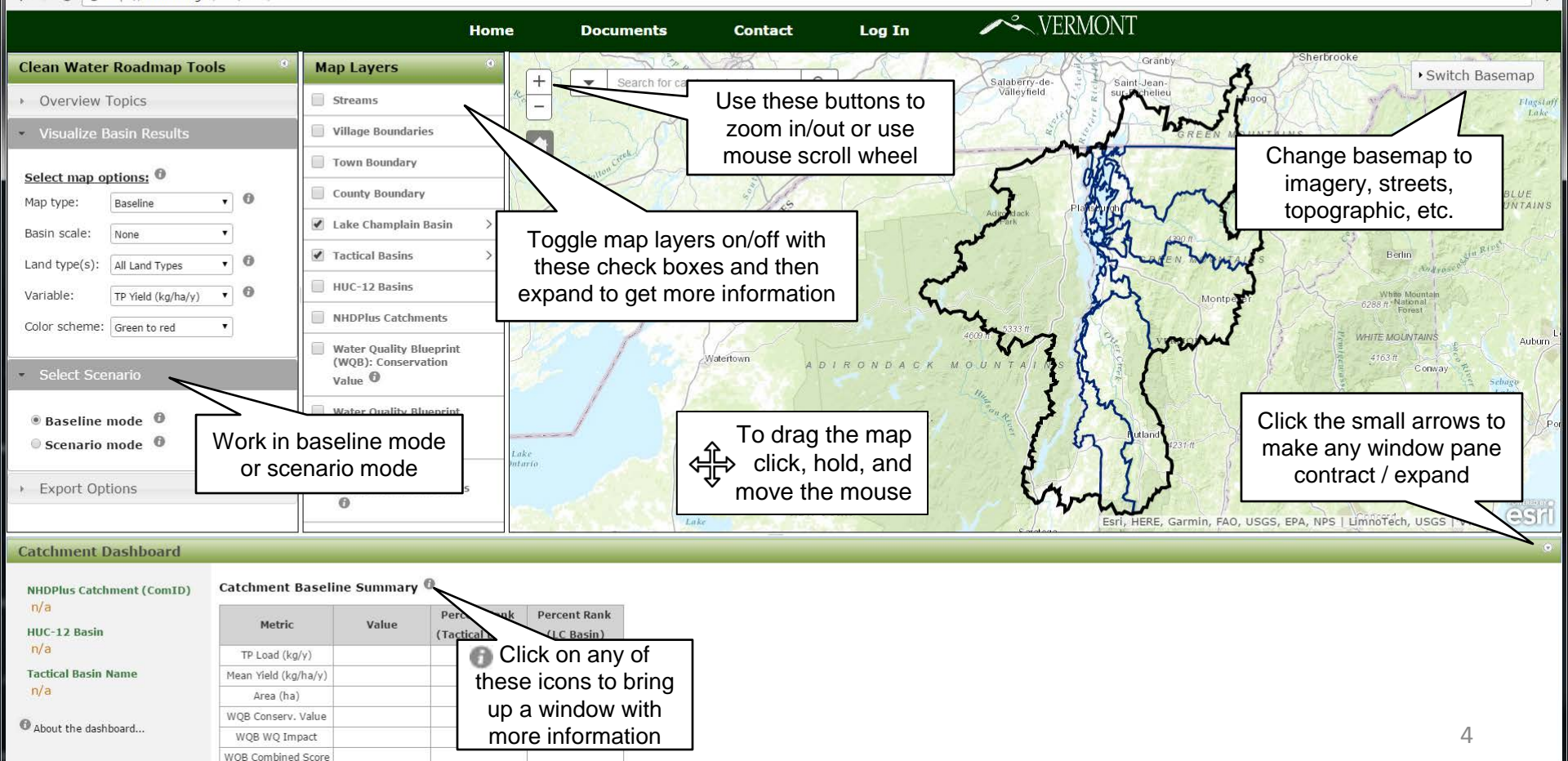

### Visualizing Baseline Information: Overview

Area (ha) WOB Conserv. Value

WQB WQ Impact WOB Combined Score

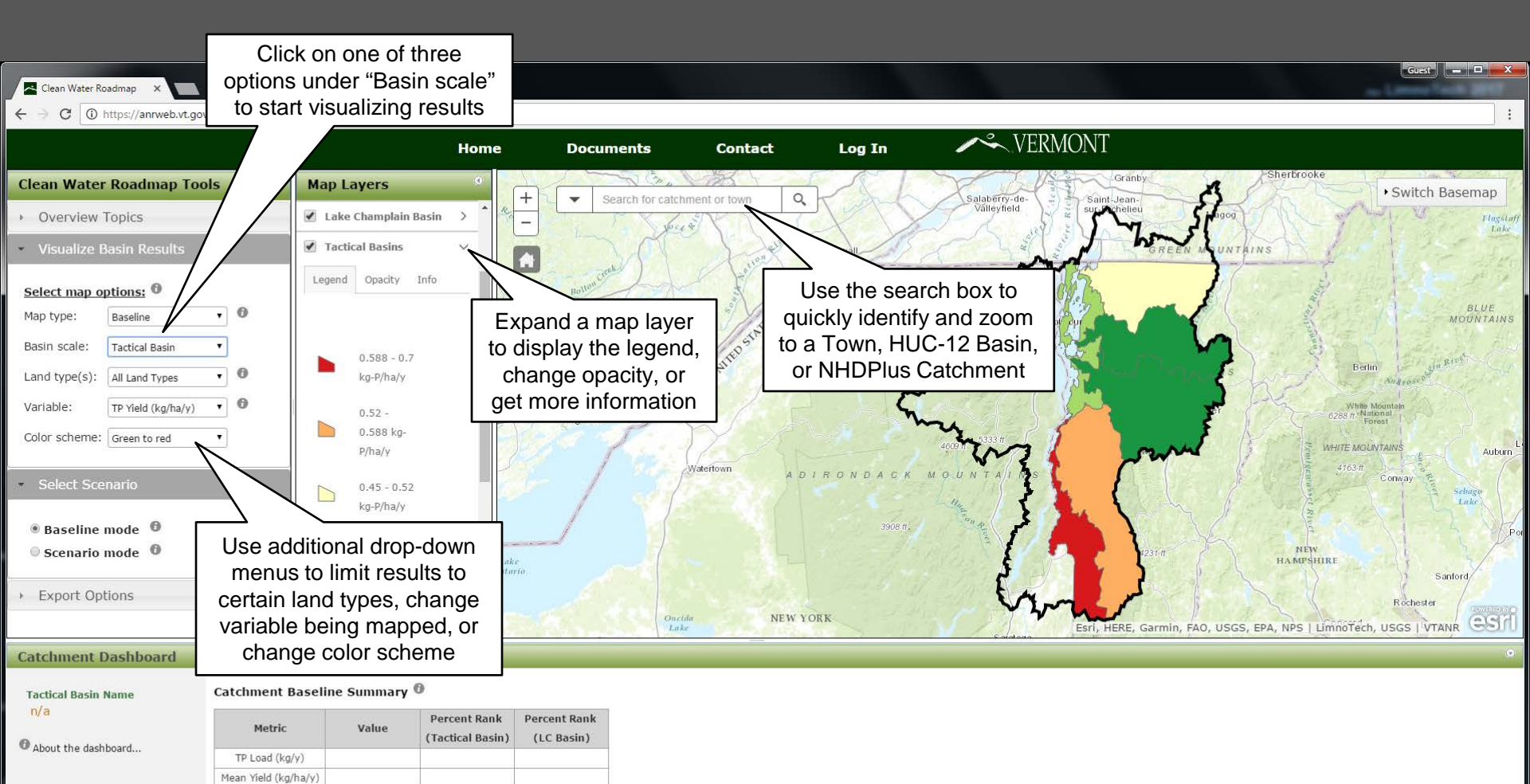

5

### Visualizing Baseline Information: Catchment Dashboard

Click on a catchment to view more detailed information

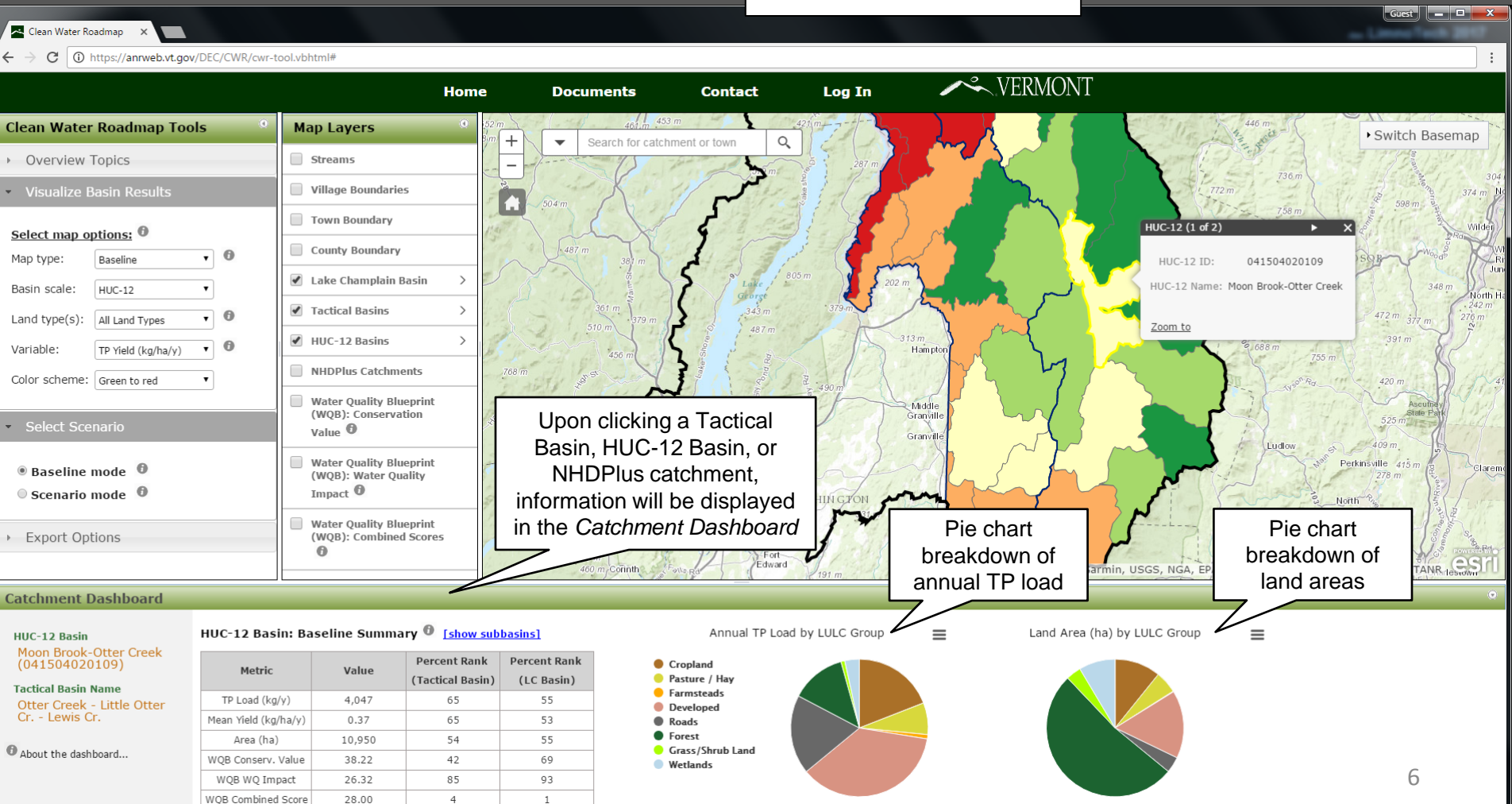

## Visualizing Baseline Information: Subbasin Inventory & Prioritization

| Clean Water Roadmap X                                        |                   |                                     |                  |                 |                           |                     |                |                        |                            |                    |              |              | Guest          |                   |
|--------------------------------------------------------------|-------------------|-------------------------------------|------------------|-----------------|---------------------------|---------------------|----------------|------------------------|----------------------------|--------------------|--------------|--------------|----------------|-------------------|
| $\leftrightarrow$ $\rightarrow$ C (i) https://anrweb.vt.gov/ | /DEC/CWR/cwr-too  | l.vbhtml#                           |                  |                 |                           |                     |                |                        |                            |                    |              |              |                | :                 |
|                                                              |                   |                                     | Home             | Docum           | ients                     | Contact Log         | In             |                        | ERMONT                     | Sor                | t anv col    | umn to ai    | uickly         |                   |
| Clean Water Roadmap Tool                                     | s 0               | Map Layers                          | (52)<br>1<br>8 m |                 | 461.m .453 m              | 421.m               | 1-m            | 2 2                    | - F - E                    | iden               | tify the s   | ubcatchm     | ient(s)        | asemap            |
| Overview Topics                                              |                   | Streams                             |                  |                 |                           |                     | .287 m         | The second             |                            | with               | the high     | nest/lowe    | st TP          | 34 A28 14         |
| <ul> <li>Visualize Basin Results</li> </ul>                  |                   | Village Boundaries                  |                  | 504 m           | X . 11                    |                     | O R            |                        | 7.                         | yield,             | conserv      | ation valu   | ue, etc.       | 304 1<br>374 m No |
| Calest was ontioned                                          | 1                 | Town Boundary                       |                  |                 | 6 Subbas                  | in Inventory for HL | IC-12 Unit:    | 0415040                | 20109                      |                    |              |              | and and        | Wilder            |
| Map type: Baseline                                           | . 0               | County Boundary                     |                  | 487 m           |                           |                     |                | 0110010                |                            | //                 |              |              | - sgp f        | Woods             |
| Basin scale: HUC-12                                          | -<br>-            | 🖌 Lake Champlain B                  | asin >           | (X)             | NHDPlus ID 💠              | NHDPlus Name        | ♦ Area<br>(ha) | Base TP Load<br>(kg/y) | Base TP Yield<br>(kg/ha/y) | WQB Cons.<br>Value | WQB WQ Impac | WQB Combined | T              | 348 m             |
| Land type(s): All Land Types                                 | . 0               | <ul> <li>Tactical Basins</li> </ul> | >                |                 | 22220901                  | Unnamed             | 429.51         | 97.82                  | 0.230                      | 14.30              | 18.41        | 31.87        | 472 m 277      | 242 m<br>276 m    |
|                                                              |                   | ✔ HUC-12 Basins                     | > 1              | .51             | 22220907                  | Otter Creek         | 58.12          | 32.78                  | 0.560                      | 52.67              | 21.24        | 35.63        | 391 m          | 15                |
| Variable. IP Yield (Ky/na/y)                                 |                   | NHDPlus Catchme                     | ints             | 768 m 5         | 22220909                  | Unnamed             | 375.28         | 344.27                 | 0.920                      | 11.86              | 14.52        | 33.12        | a tata         | S into            |
| Color scheme: Green to red                                   | •  -              | Water Quality Blue                  | enrint           |                 | 22220911                  | Moon Brook          | 243.93         | 65.33                  | 0.270                      | 13.02              | 6.69         | 32.63        | 420 m          | A Grad            |
| <ul> <li>Select Scenario</li> </ul>                          |                   | (WQB): Conservat                    | ion /            | arsburg na      | 22220913                  | Moon Brook          | 105.71         | 69.91                  | 0.660                      | 19.02              | 10.69        | 31.46        | State          | Park              |
|                                                              |                   | Value 👻                             |                  | 735 m - 0       | 22220915                  | Moon Brook          | 102.83         | 127.51                 | 1.240                      | 20.85              | 22.62        | 37.90        | 409 m.         | 20                |
| Click on the "she                                            | ow subba          | sins" link to                       | -                | ony co          | 22220917                  | Mussey Brook        | 313.97         | 53.83                  | 0.170                      | 15.22              | 11.14        | 39.76        | insville 415 m | Claremo           |
| open a list of all                                           | subcatchr         | nents within                        | 3                | 1 i i i i i i i | 22220919                  | Moon Brook          | 56.41          | 59.15                  | 1.050                      | 24.85              | 19.68        | 44.95        | Prine          | NIHAR             |
| the Tactical Bas                                             | sin or HU         | C-12 Basin                          | 1                | 526 m           | 22220921                  | Otter Creek         | 115.76         | 71.05                  | 0.610                      | 42.84              | 28.68        | 45.70        | Ran            | oninecto          |
| selected. (Not av                                            | vailable w        | hen viewing                         | es               | 507 0           | 22220923                  | Mussey Brook        | 98.30          | 112.62                 | 1.150                      | 18.15              | 16.76        | 39.12        | and the        | S - CONTRACTOR    |
| a NHD PI                                                     | lus catchr        | nent)                               |                  | 460             | 22220925                  | Mussey Brook        | 1.51           | 0.51                   | 0.340                      | 10.13              | 11.69        | 20.25        | USGS   VT/     | NR lestown        |
| Catchment Dashboard                                          |                   |                                     |                  |                 | 22220927                  | Unnamed             | 155.96         | 19.80                  | 0.130                      | 17.59              | 5.73         | 29.06        |                | ø                 |
|                                                              | HUC-12 Basin      | Baseline Summa                      | ry Schow ou      | hbacine]        |                           |                     |                |                        |                            |                    |              |              | -              |                   |
| Moon Brook-Otter Creek                                       | HUC 12 Dasmi      | Dascine Summa                       | Parcent Pank     | Parcent Pank    |                           |                     |                |                        |                            | E                  | Export Table | Close        |                |                   |
| (041504020109)                                               | Metric            | Value                               | (Tactical Basin) | (LC Basin)      |                           |                     |                |                        |                            | $\wedge$           |              |              |                |                   |
| Tactical Basin Name<br>Otter Creek - Little Otter            | TP Load (kg/y)    | 4,047                               | 65               | 55              | Farmst                    | teads               |                |                        |                            | ~                  |              |              |                |                   |
| Cr Lewis Cr.                                                 | Mean Yield (kg/ha | a/y) 0.37                           | 65               | 53              | <ul> <li>Roads</li> </ul> | ped                 |                |                        |                            |                    |              |              |                |                   |
| •                                                            | Area (ha)         | 10,950                              | 54               | 55              | Forest                    | (Dents Land         |                | Exp                    | port the li                | ist to             |              |              |                |                   |
| About the dashboard                                          | WQB Conserv. Va   | lue 38.22                           | 42               | 69              | Wetlar                    | nds                 |                | a                      | in Excel f                 | file 📘             |              |              |                |                   |
|                                                              | WQB WQ Impac      | t 26.32                             | 85               | 93              |                           |                     |                |                        |                            |                    | ,<br>        |              | 7              |                   |
|                                                              | WOR Combined S    | coro 28.00                          | 4                | 1               |                           |                     |                |                        |                            |                    |              |              |                |                   |

# Visualizing Baseline Information: Baseline TP Loading Information

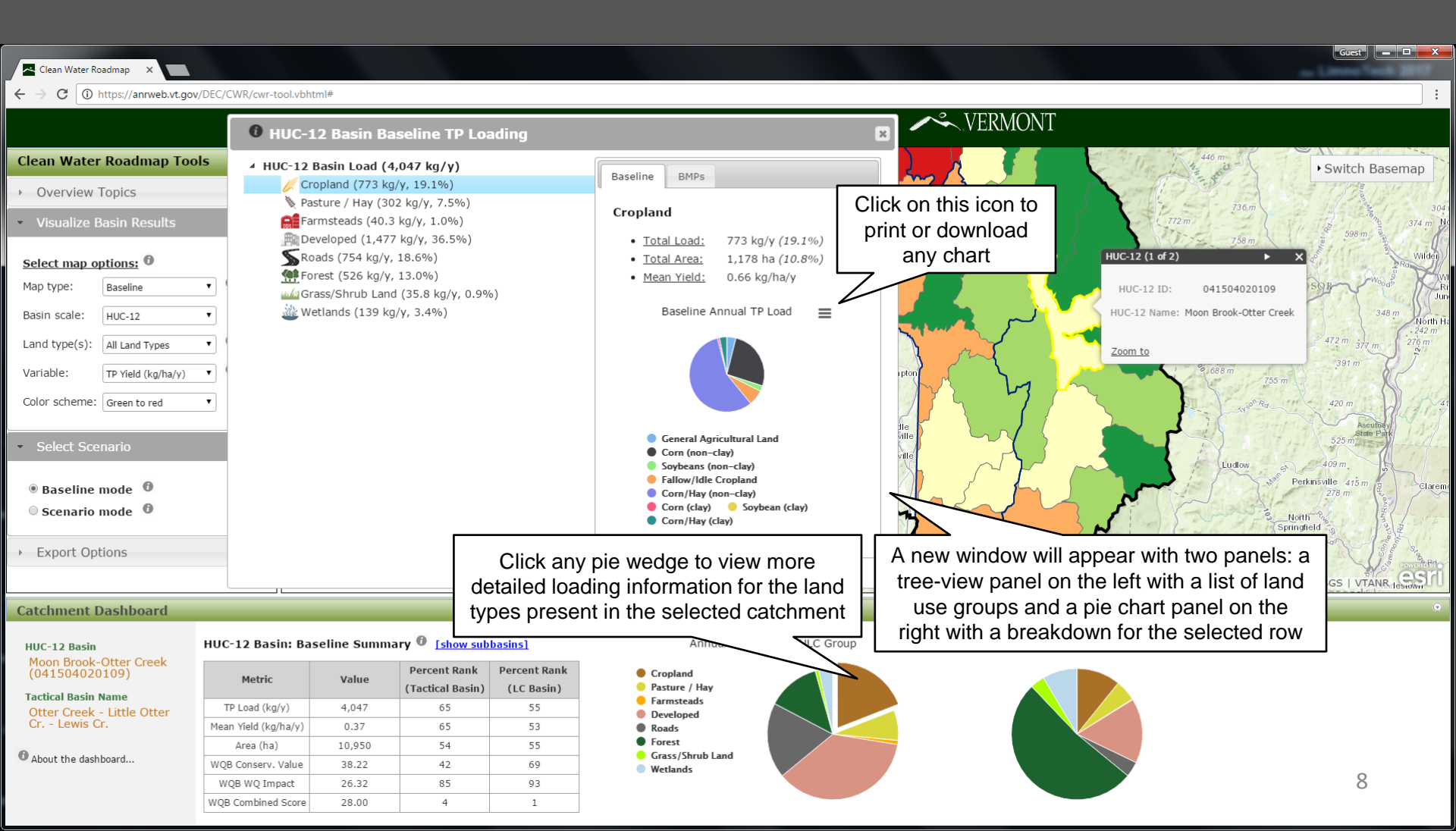

# Visualizing Baseline Information: **Potential Best Management Practices**

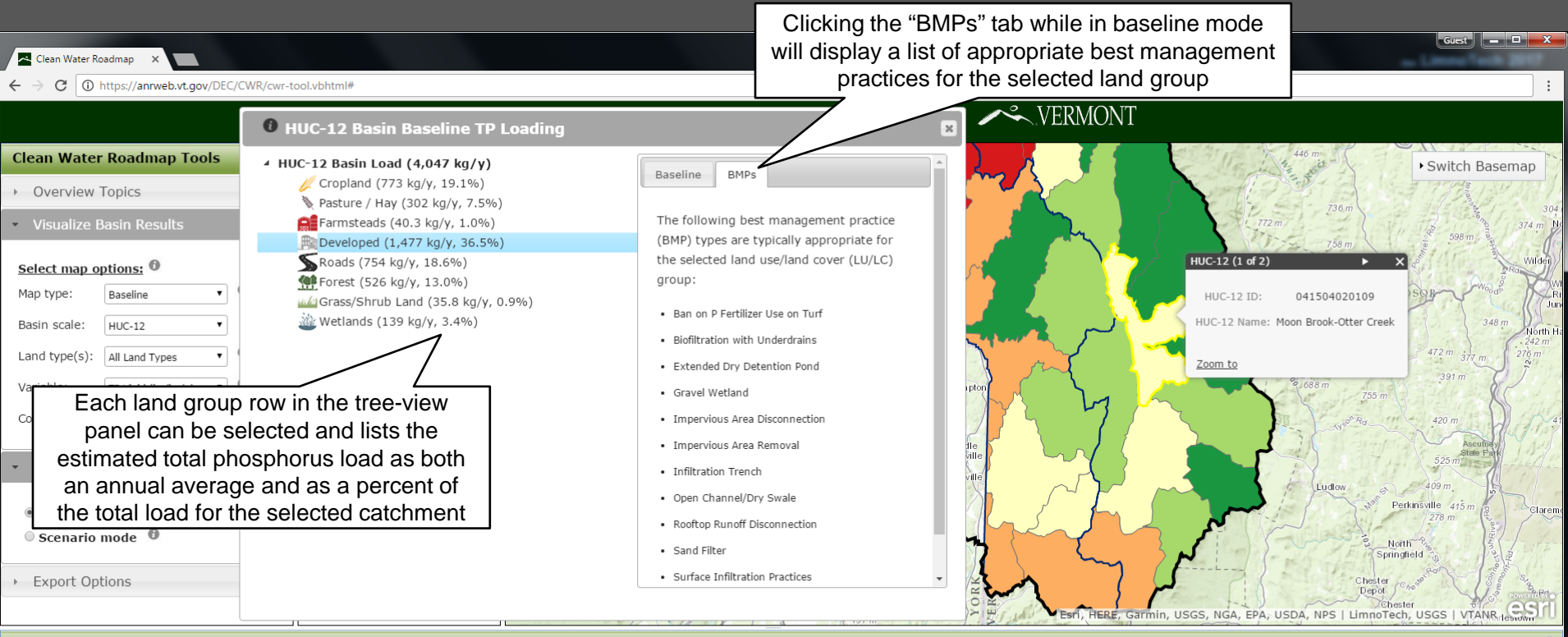

#### **Catchment Dashboard**

#### HUC-12 Basin Moon Brook-Otter Creek (041504020109)

Tactical Basin Name Otter Creek - Little Otter Cr. - Lewis Cr.

About the dashboard...

#### HUC-12 Basin: Baseline Summary 🕘 [show subbasins]

| Metric               | Value  | Percent Rank<br>(Tactical Basin) | Percent Rank<br>(LC Basin) |
|----------------------|--------|----------------------------------|----------------------------|
| TP Load (kg/y)       | 4,047  | 65                               | 55                         |
| Mean Yield (kg/ha/y) | 0.37   | 65                               | 53                         |
| Area (ha)            | 10,950 | 54                               | 55                         |
| WQB Conserv. Value   | 38.22  | 42                               | 69                         |
| WQB WQ Impact        | 26.32  | 85                               | 93                         |
| WQB Combined Score   | 28.00  | 4                                | 1                          |

#### Annual TP Load by LULC Group

Cropland

Farmsteads

Developed

Wetlands

Roads Forest ≡

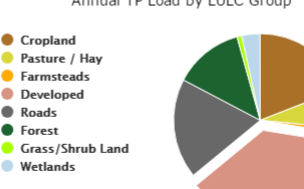

#### Land Area (ha) by LULC Group

 $\equiv$ 

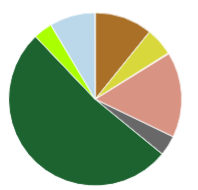

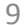

# Visualizing in Scenario Mode

In scenario mode, you will be able to view total phosphorus load and yield reductions for management scenarios developed and shared by DEC planners. A scenario will typically include one or more land group specific best management practices (BMPs) applied to various catchments.

← → C ① https://anrweb.vt.gov/DEC/CWR/cwr-tool.vbhtml

WQB WQ Impact WOB Combined Score

Clean Water Roadmap

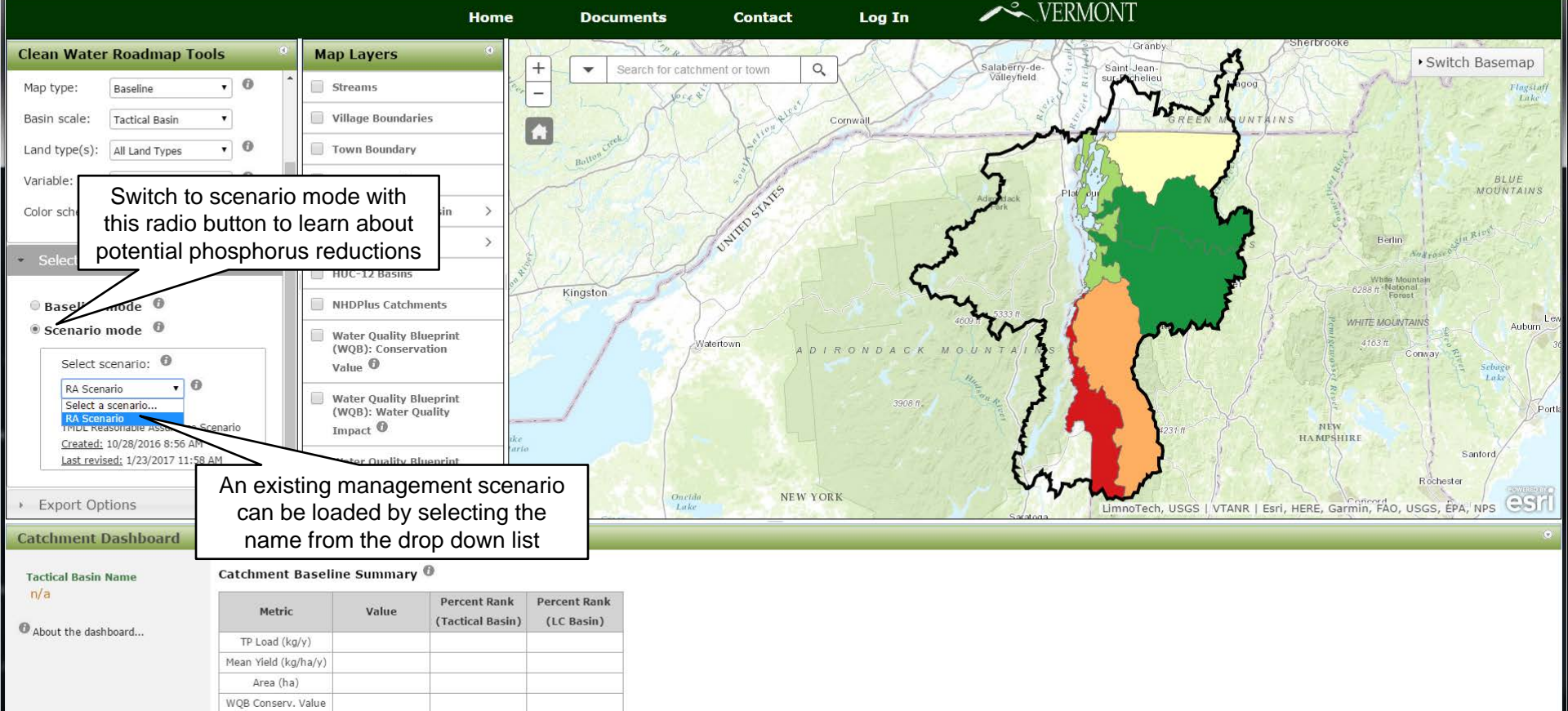

Guest -

#### Visualize in Scenario Mode

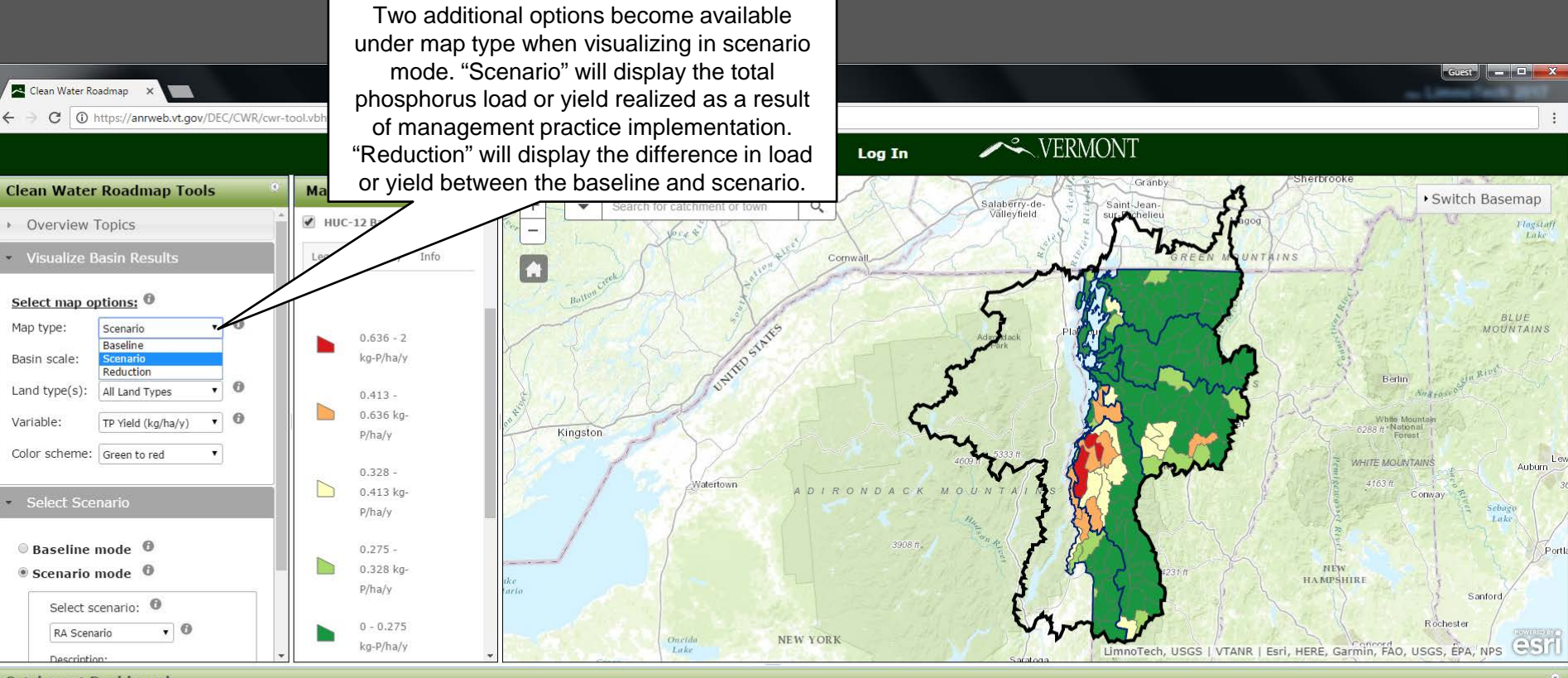

#### **Catchment Dashboard**

HUC-12 Basin Catchment Baseline Summary 🖲

| 1 |
|---|

#### Tactical Basin Name

n/a

About the dashboard...

| Metric               | Value | Percent Rank<br>(Tactical Basin) | Percent Rank<br>(LC Basin) |
|----------------------|-------|----------------------------------|----------------------------|
| TP Load (kg/y)       |       |                                  |                            |
| Mean Yield (kg/ha/y) |       |                                  |                            |
| Area (ha)            |       |                                  |                            |
| WQB Conserv. Value   |       |                                  |                            |
| WQB WQ Impact        |       |                                  |                            |
| VQB Combined Score   |       |                                  |                            |

### Visualizing in Scenario Mode: Overview

Click on a catchment to view more detailed information

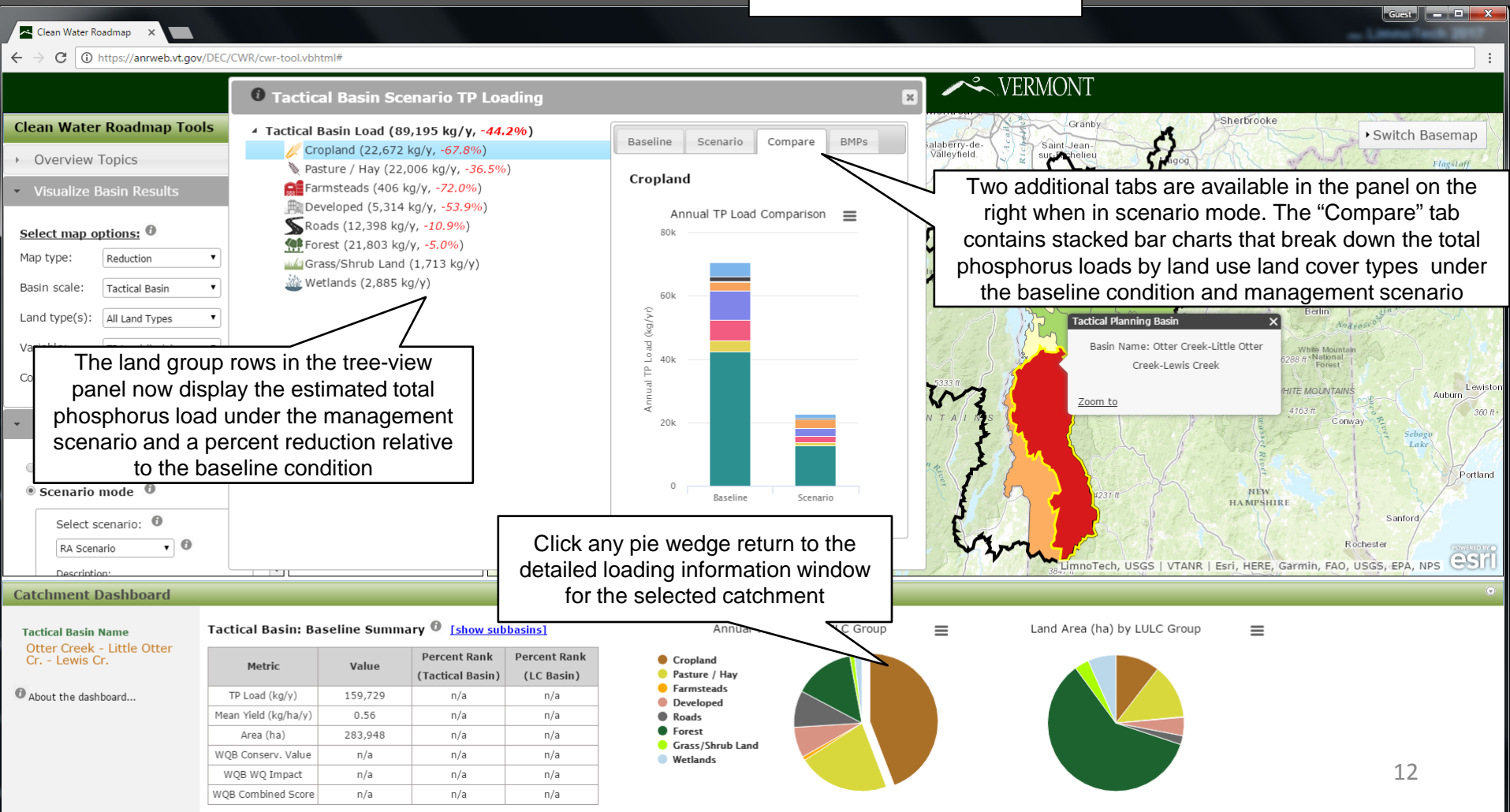

# Visualizing in Scenario Mode: **TP Load Reduction & BMP Summary**

| ← → C O https://anrweb.vt.gov/DEC/                                                                                                    | CWR/cwr-tool.vbhtml#                                                                                                    |                                                                                                    | will display the list of best management practices<br>that were assumed to be applied under the<br>current scenario as well as an approximate areal<br>coverage for the selected land group                                                                                                    |                          |
|----------------------------------------------------------------------------------------------------|----------------------------------------------------------------------------------------------------|----------------------------------------------------------------------------------------------------|----------------------------------------------------------------------------------------------------|--------------------------|
|                                                                                                    | <b>1</b> Tactical Basin Scenario TP Loading                                                                                               |                                                                                                    | × TUNT                                                                                                    |                          |
| Clean Water Roadmap Tools                                                                                                    | 4 Tactical Basin Load (89,195 kg/y, -44.2%)                                                                                               |                                                                                                    | Granby Sherbrooke Switch Baserr                                                                                                    | пар                      |
| Overview Topics                                                                                                    | <mark>∥</mark> Cropland (22,672 kg/y, - <mark>67.8%</mark> )<br>እ Pasture / Hay (22,006 kg/y, - <mark>36.5%</mark> )                      | Baseline Scenario Compare BMPs                                                                                                    | Välleyfield                                                                                                    | aff                      |
| Visualize Basin Results                                                                                                    | Farmsteads (406 kg/y, -72.0%)                                                                                                    | The following best management practices<br>(BMPs) have been applied to the selected land                                                                                                    | GREEN MUNTAINS                                                                                                    | i de la                  |
| Select map options:       Image: Constraint of the second second se | Roads (12,398 kg/y, -10.9%)           Forest (21,803 kg/y, -5.0%)           Grass/Shrub Land (1,713 kg/y)           Wetlands (2,885 kg/y) | <ul> <li>use/land cover (LU/LC) group for the current scenario and basin (approximate areal coverage is indicated in parentheses):</li> <li>Roadside Erosion Control (5%)</li> <li>Catch Basin Cleaning (45%)</li> <li>Mechanical Broom Sweeper (2/year) (45%)</li> <li>Surface Infiltration Practices (0.5") (6%)</li> </ul> | Plateur<br>Tatical Planning Basin<br>Tatical Planning Basin<br>Basin Name: Otter Creek-Little Otter<br>Creek-Lewis Creek<br>Zoom to<br>Tatical Planning Basin<br>Write Mountain<br>Convariant<br>Tatical Planning Basin<br>Write Mountain<br>Convariant<br>Tatical Planning Basin<br>Write Mountain<br>Convariant<br>Tatical Planning Basin<br>Data State<br>Tatical Planning Basin<br>Creek-Lewis Creek<br>Joint Convariant<br>Convariant<br>Co | S<br>Lewiston<br>360 ft+ |
| © Baseline mode                                                                                                    |                                                                                                    |                                                                                                    |                                                                                                    | Portland                 |
| • Scenario mode 🖤                                                                                                    |                                                                                                    |                                                                                                    | P231/f NEW HAMPSHIRE                                                                                                    | 5                        |
| Select scenario: 0<br>RA Scenario 🔹 0                                                                                                    |                                                                                                    |                                                                                                    | Sanford/<br>Rochester                                                                                                    | esri                     |
| Description:                                                                                                    |                                                                                                    |                                                                                                    | 38-Umnotech, USGS   VIANK   ESTI, HERE, Garmin, FAO, USGS, EPA, NPS                                                                                                    | 5000                     |
| Catchmont Dachhoard                                                                                                    |                                                                                                    |                                                                                                    |                                                                                                    |                          |

Tactical Basin Name Otter Creek - Little Otter Cr. - Lewis Cr.

About the dashboard...

#### Tactical Basin: Baseline Summary 🕘 [show subbasins]

| Metric               | Value   | Percent Rank<br>(Tactical Basin) | Percent Rank<br>(LC Basin) |
|----------------------|---------|----------------------------------|----------------------------|
| TP Load (kg/y)       | 159,729 | n/a                              | n/a                        |
| Mean Yield (kg/ha/y) | 0.56    | n/a                              | n/a                        |
| Area (ha)            | 283,948 | n/a                              | n/a                        |
| WQB Conserv. Value   | n/a     | n/a                              | n/a                        |
| WQB WQ Impact        | n/a     | n/a                              | n/a                        |
| WQB Combined Score   | n/a     | n/a                              | n/a                        |

#### Annual TP Load by LULC Group

Cropland

Farmsteads

Developed Roads Forest Grass/Shrub Land Wetlands

 $\equiv$ 

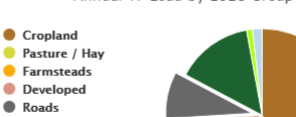

Land Area (ha) by LULC Group

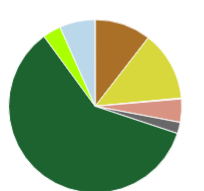

 $\equiv$ 

Clicking the "BMPs" tab while in scenario mode

# **Additional Information**

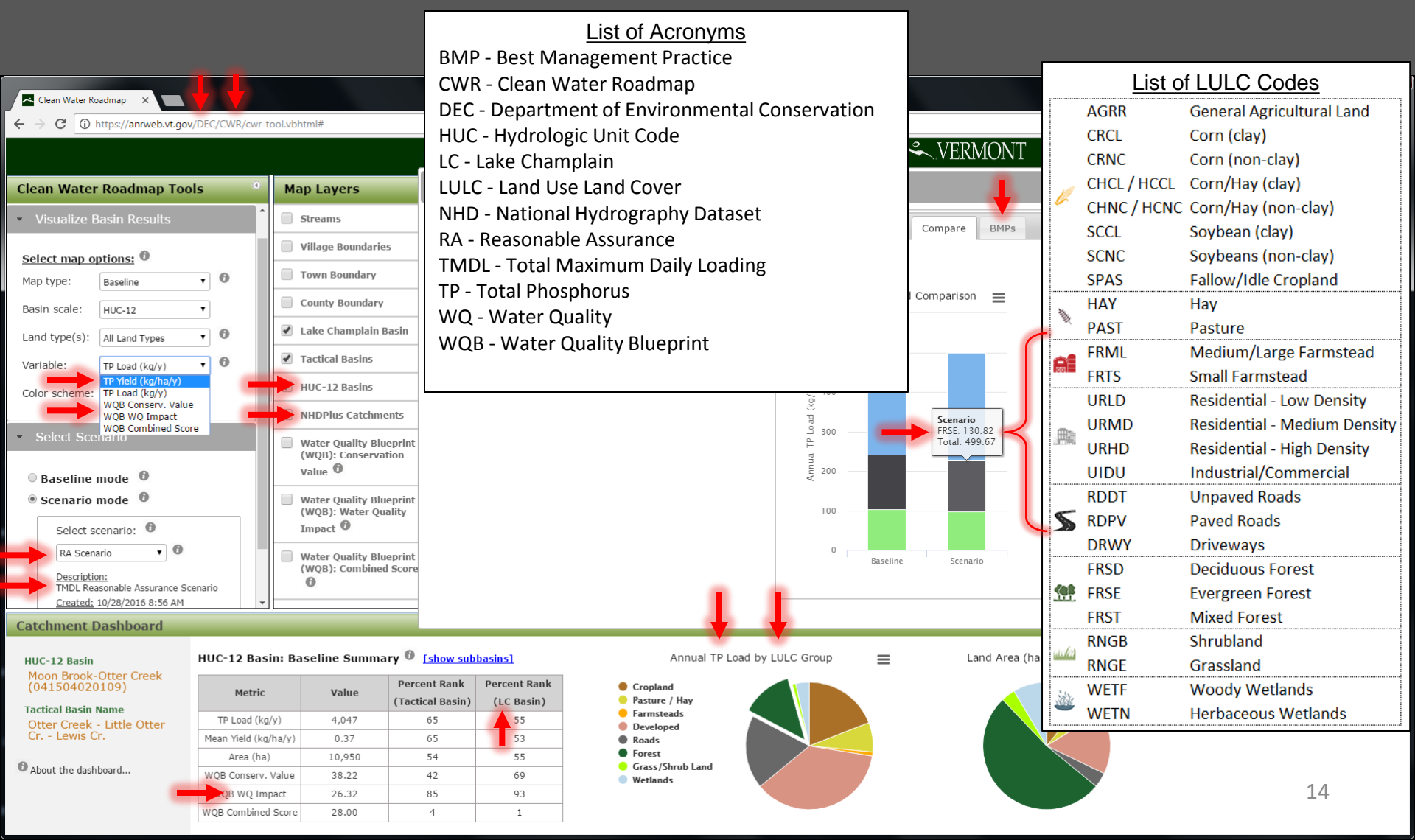

# **Contact Information**

#### Tim Clear

Water Quality TMDL Coordinator Vermont Department of Environmental Conservation Email: <u>tim.clear@vermont.gov</u> Phone: (802) 490-6135

#### Neil Kamman

Program Manager Vermont Department of Environmental Conservation Email: <u>neil.kamman@vermont.gov</u> Phone: (802) 490-6137

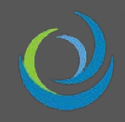